# Настройка почты в программе Outlook

Становимся курсором на настройка учетных записей, нажимаем левой кнопкой мыши, выходит табличка «настройка учетных записей» нажимаем её левой кнопкой мыши

| ОІ 📑 ы) І⇒<br>Файл Главная Отправка и получ                                                                                                    | Outlook сегодня - Microsoft Outlook<br>ение Папка Вид ABBYY FineReader 12 Adobe PDF                                                                                                    |
|----------------------------------------------------------------------------------------------------|----------------------------------------------------------------------------------------------------|
| <ul> <li>Сохранить как</li> <li>Сохранить как файл Adobe PDF</li> <li>Сохранить вложения</li> <li>Сведения</li> <li>Открыть</li> <li>Печать</li> </ul> | Сведения об учетной записи.<br>Нет доступной учетной записи. Добавьте учетную запись электронной почты, чтобы использовать дополнительные возможности.<br>Добавление учетной записи<br>Настройка учетных записей<br>Изменение параметров для этой учетной записи и настройка<br>дополнительных подключений. |
| Справка<br>🗈 Параметры<br>🔀 Выход                                                                                                    | учетных записей *<br>Настройка учетных записей<br>Добавление и удаление учетных записей или<br>изменение параметров существующих подкл. Учний.<br>Управление размером почтовок ящика, включая очистку<br>папки "Удаленные" и архивацию.<br>2                                                                |

Появляется вкладка, нажимаем левой кнопкой мыши «создать»

| e                | Outlook сегодня - Microsoft Outlook                                                                                                    |             |                     |            |                      |                   |                                                                        |                     |
|------------------|----------------------------------------------------------------------------------------------------|-------------|---------------------|------------|----------------------|-------------------|------------------------------------------------------------------------|---------------------|
| Adobe            | PDF                                                                                                    |             |                     |            |                      |                   |                                                                        |                     |
| брание<br>льше т | <ul> <li>Переместить в: ?</li> <li>Руководителю</li> <li>Сообщение эле </li> <li>Готово</li> <li>Ответить и удал</li> <li>Создать новое</li> </ul> | +<br>+<br>+ | Переместить OneNote | Прочитано? | Выбрать<br>категорию | К<br>исполнению * | Найти контакт 🔻<br>Найти контакт 🔻<br>Адресная книга<br>Фильтр почты т | Отправит<br>почту - |
|                  | Быстрые действия                                                                                                    | - G         | Переместить         |            | Теги                 |                   | Найти                                                                  | Отправка            |

| Учетные запис                 | и электронной п  | ючты          |                     |                      |                   |
|-------------------------------|------------------|---------------|---------------------|----------------------|-------------------|
| имеется возмо<br>ее параметры | ожность добавить | или удалить у | четную запись, а та | акже выбрать учетную | запись и изменить |
| Электронная почта             | Файлы данных     | RSS-каналы    | Списки SharePoint   | Интернет-календари   | Опубликова া 🕨    |
| 😭 Создать 🖇                   | восстановить     | Изменит       | ь 🕑 По умолчан      | нию 🗙 Удалить 🔹      | +                 |
| Имя                           |                  |               | Тип                 |                      |                   |

#### Появляется новая вкладка

# нажимаем левой кнопкой мыши «настроить вручную» и нажимаем кнопку «далее»

| обавить новую учетну                 | о запись                                               |
|--------------------------------------|--------------------------------------------------------|
| Автоматическая на<br>Подключение к д | <b>стройка учетной записи</b><br>уугим типам серверов. |
| 🔘 Учетная запись з                   | лектронной почты                                       |
| Ваше имя:                            |                                                        |
|                                      | Пример: Алексей Орехов                                 |
| Адрес электронной                    | почты:                                                 |
|                                      | Пример; alexeyorekhov@example.com                      |
| Пароль:                              |                                                        |
| проверка пароля;                     |                                                        |

#### Появляется новая вкладка, нажимаем кнопку «далее»

| имеется возм<br>ее параметры<br>Электронная почта | и электронной почты<br>жность добавить или удалить учетную запись, а также выбрать учетную запись и изменить<br>Файлы данных RSS-каналы Списки SharePoint Интернет-календари Опубликова                                                                                                    |                  |
|---------------------------------------------------|----------------------------------------------------------------------------------------------------|------------------|
| Добавить нову                                     | о учетную запись                                                                                                    | X                |
| Выбор слу                                         | жбы                                                                                                    | *                |
| 0                                                 | Электронная почта Интернета<br>Подключение к РОР- или IMAP-серверу для отправки и получения сообщений электронной поч<br>Сервер Microsoft Exchange или совместиная служба<br>Подключение для доступа к электронной почте, календарю, контактан, факсам и голосовой<br>Обмен текстовыми сообщениями (SMS)<br>Подключение к службе обмена мобильными сообщениями.<br>Другая<br>Подключение к указанному ниже серверу.<br>Fax Mail Transport | иты.<br>1 почте. |

#### Появляется новая вкладка

На ней заносим данные

Имя : наименование должности (русским шрифтом)

Адрес электронной почты (ваш полный электронный адрес)

Тип учетной записи : РОРЗ

Сервер входящей почты : mail.samsmu.ru

Сервер изходящей почты : mail.samsmu.ru

Пользователь ваш логин (английским шрифтом)

#### Пароль: ваш пароль

| ее параметры.                                             |                                                        |                                                                              |
|-----------------------------------------------------------|--------------------------------------------------------|------------------------------------------------------------------------------|
| стронная почта Файлы данных RS                            | SS-каналы Списки SharePoint                            | Интернет-календари Опубликова                                                |
| обавить новую учетную запись                              | F                                                      | ×                                                                            |
| Параметры электронной почт<br>Каждый из этих параметров я | г <b>ы Интернета</b><br>ввляется обязательным для прав | вильной работы учетной записи электронной почты.                             |
| Сведения о пользователе                                   |                                                        | Проверка настройки учетной записи                                            |
| <u>В</u> ведите имя:                                      | Заведующий ЦОИТ УИ                                     | После заполнения сведений в данном окне желательно                           |
| Адрес электронной почты:                                  | infotec@samsmu.ru                                      | проверить учетную запись, нажав кнопку снизу (требуется подключение к сети). |
| Сведения о сервере                                        |                                                        |                                                                              |
| Тип у <u>ч</u> етной записи:                              | POP3                                                   | Проверка учетнои записи                                                      |
| Сервер входящей почты:                                    | mail.samsmu.ru                                         | Проверка учетной записи при нажатии кнопки<br>"Далее"                        |
| Сервер исходящей почты (SMTP):                            | mail.samsmu.ru                                         | Доставлять новые сообщения:                                                  |
| Вход в систему                                            |                                                        | В новый файл данных Outlook                                                  |
| Пользователь:                                             | infotec                                                | 🔘 В существующий файл данных Outlook                                         |
| Парол <u>ь</u> :                                          | ******                                                 | Обзор                                                                        |
| ✓ <u>З</u> апомн                                          | ить пароль                                             |                                                                              |
| Безопасная проверка пароля (Sl                            | PA)                                                    |                                                                              |
|                                                           |                                                        | Другие настройки                                                             |

После этого нажимаем кнопку Другие настройки

Во вкладке «Общие» пишем название организации

| вел | ения о по              | пльзователе                   |                                     |                                 | Проверка настрой | ки учетной записи                                       |
|-----|------------------------|-------------------------------|-------------------------------------|---------------------------------|------------------|---------------------------------------------------------|
| ве  | Настрой                | ки электрон                   | ной почты Инт                       | ернета                          | ×                | ерить учетную запись, чтобы<br>ности введенных данных.  |
| дr  | Общие                  | Сервер исх                    | одящей почты                        | Дополнительно                   |                  |                                                         |
| ве  | Учетная                | запись поч                    | гы                                  |                                 |                  | записи                                                  |
| иг  | <u>В</u> веди<br>Напри | те имя для со<br>мер: "Работа | ылок на эту уче<br>ат или "Microsof | тную запись.<br>it Mail Server" |                  |                                                         |
| er  | infote                 | c                             |                                     |                                 |                  | ая провер <u>к</u> а параметров<br>и при нажатии кнопки |
| ep  | Другие                 | сведения о г                  | ользователе —                       |                                 | -                | DO FUIRHUM                                              |
| xc  | <u>О</u> рган          | изация:                       | СамГМУ                              |                                 | ]                | countering.                                             |
| o   | <u>А</u> дрес          | для ответа:                   |                                     |                                 |                  | ий файл данных Outlook                                  |
| laţ |                        |                               |                                     |                                 |                  | Обзор                                                   |
|     |                        |                               |                                     |                                 |                  |                                                         |
| ].  |                        |                               |                                     |                                 |                  |                                                         |
|     |                        |                               |                                     |                                 |                  | Onumus us on a You                                      |
|     |                        |                               |                                     |                                 |                  | другие настройки                                        |
|     |                        |                               |                                     |                                 |                  |                                                         |

Во вкладке «сервер исходящей почты» ставим галочку

| ве Настройки электронной почты Интернета                                                                                                    | ерить учетную запись, чтобы                                                                                                    |
|----------------------------------------------------------------------------------------------------|----------------------------------------------------------------------------------------------------|
| Ана Общие Сервер исходящей почты Дополнительно<br>Вана Общие Сервер исходящей почты Дополнительно<br>Самана Серверу требуется проверка подлинности<br>О Аналогично серверу для входящей почты<br>Вход с помощью<br>Имя пользователя:<br>Пародь:<br>Запомнить пароль<br>Безопасная проверка пароля (SPA)<br>Пара О Вход на сервер входящей почты перед отправкой | записи<br>записи<br>ая провер <u>к</u> а параметров<br>зи при нажатии кнопки<br>ообщения:<br>данных Outlook<br>ий файл данных Outlook |
| ].<br>ОК                                                                                                    | Дру <u>г</u> ие настройки<br>Отмена                                                                                                   |

## Во вкладке «дополнительно»

## Делаем все как на рисунке и нажимаем кнопку «ОК»

| Свеления о пользователе           | п                                      | поверка настройки учетной записи                        |
|-----------------------------------|----------------------------------------|---------------------------------------------------------|
| <sub>Вве</sub> Настройки электрон | ной почты Интернета                    | 🗙 ерить учетную запись, чтобы                           |
| Адг Общие Сервер исх              | одящей почты Дополнительно             | ности введенных данных.                                 |
| Све Номера портов сере            | sepa                                   | записи                                                  |
| Тиг РОРЗ-сервер: 99               | 5 По умолчанию                         |                                                         |
| Сег 🚽 🔽 Требуется ш               | ифрованное подключение (SSL)           | ая провер <u>к</u> а параметров<br>и при нажатии кнопки |
| Сер SMTP-сервер: 46               | 5                                      |                                                         |
| Вхс Использовать с                | ледующий тип шифрованного подключения: | SSL 🗸                                                   |
| По, Длительность ожида            | ания сервера                           | данных Outlook                                          |
| Пат меньше                        | больше 1 мин.                          | ий файл данных Outlook                                  |
| Доставка                          |                                        | O630 <u>p</u>                                           |
| 🗸 Оставлять копи                  | и сообщений на сервере                 |                                                         |
| Удалять с се                      | рвера через 14 🌲 дней                  |                                                         |
| 🗌 Удалять с се                    | рвера при удалении из "Удаленные"      | Другие настройки                                        |
|                                   |                                        |                                                         |

## После этого нажимаем кнопку «Далее»

| ведения о пользователе                  |                | Проверка настройки учетной записи                                       |
|-----------------------------------------|----------------|-------------------------------------------------------------------------|
| ведите имя:                             | Виталий        | Рекомендуется проверить учетную запись, чтобы                           |
| дрес <u>э</u> лектронной почты:         | infotec        | уосдиться в правилопости восденных данных.                              |
| Сведения о сервере                      |                | <b>D</b>                                                                |
| ип у <u>ч</u> етной записи:             | POP3           | Проверка учетной записи                                                 |
| Сервер в <u>х</u> одящей почты:         | mail.samsmu.ru | Автоматическая проверка параметров<br>учетной записи при нажатии кнопки |
| Сервер исходя <u>щ</u> ей почты (SMTP): | mail.samsmu.ru | "Далее"                                                                 |
| Вход в систему                          |                | Доставлять новые сообщения:                                             |
| Тользов <u>а</u> тель:                  | infotec        | В <u>н</u> овый файл данных Outlook                                     |
| Тарол <u>ь</u> :                        | *****          | О В существу <u>ю</u> щии фаил данных Outlook                           |
| И Запом                                 | нить пароль    | 0630 <u>p</u>                                                           |
| Безопасная проверка пародя              | (SPA)          |                                                                         |
| _ резопасная проверка пароля            | (SPA)          |                                                                         |

#### Начнется проверка подключения и возможно появится предупреждение безопасности

## Надо нажать кнопку «ДА»

| роверка на                                       | стройки учетной записи                                                                                                    |                                                                                                    |                                                 |                                                                                               |
|--------------------------------------------------|----------------------------------------------------------------------------------------------------|----------------------------------------------------------------------------------------------------|-------------------------------------------------|-----------------------------------------------------------------------------------------------|
| utlook выпо                                      | лняет проверку введенных настрое                                                                                                    | ек учетной записи.                                                                                                    | Прервать                                        |                                                                                               |
|                                                  |                                                                                                    |                                                                                                    | Закрыть                                         | этной записи                                                                                  |
|                                                  |                                                                                                    |                                                                                                    |                                                 | ъ учетную запись, чтобы<br>и введенных данных.                                                |
| адачи Ош                                         | ибки                                                                                                    |                                                                                                    |                                                 |                                                                                               |
| Задачи                                           |                                                                                                    | Состояние                                                                                                    |                                                 | иси                                                                                           |
| Вход на<br>Отправи                               | сервер входящей почты (POP3)<br>ка тестового электронного сооб                                                                                                    | Выполняется                                                                                                    |                                                 | ровер <u>к</u> а параметров                                                                   |
|                                                  |                                                                                                    |                                                                                                    |                                                 | и нажатии кнопки                                                                              |
| Пре                                              | дупреждение безопасности Интер                                                                                                    | онета                                                                                                    | ×                                               | и нажатии кнопки<br>цения:                                                                    |
| ользо                                            | дупреждение безопасности Интер<br>Сервер, с которым установлено<br>безопасности, который не мож                                                                                                    | онета<br>о соединение, использует с<br>сет быть проверен.                                                                          | ×<br>ертификат · · · ·<br>у <u>ю</u> щий        | и нажатии кнопки<br>цения:<br>ных Outlook<br>файл данных Outlook                              |
| Пре,<br>ользо<br>ароль                           | дупреждение безопасности Интер<br>Сервер, с которым установлено<br>безопасности, который не мож<br>Цепочка сертификатов обрабо<br>корневом сертификате, у котор<br>с поставщиком доверия.             | онета<br>) соединение, использует с<br>:ет быть проверен.<br>тана, но обработка прерв<br>зоого отсутствует отношени                | ертификат<br>ующий<br>ана на<br>е доверия       | и нажатии кнопки<br>цения:<br>ных Outlook<br>файл данных Outlook<br>Обзор                     |
| Пре,<br>ользо<br>арол <u>ь</u><br>] <u>Б</u> езо | дупреждение безопасности Интер<br>Сервер, с которым установлено<br>безопасности, который не мож<br>Цепочка сертификатов обрабо<br>корневом сертификате, у котор<br>с поставщиком доверия.<br>Показать | онета<br>о соединение, использует с<br>сет быть проверен.<br>тана, но обработка прерв<br>рого отсутствует отношени<br>о сертификат | ертификат • • • • • • • • • • • • • • • • • • • | и нажатии кнопки<br>цения:<br>ных Outlook<br>файл данных Outlook<br>Обзор<br>Другие настройки |

После этого появится окно, что почта настроена. Можно пользоваться почтой.

| Добавить учетную запись Х                                          | < |  |
|--------------------------------------------------------------------|---|--|
|                                                                    |   |  |
| Все готово!                                                        |   |  |
| У нас есть вся необходимая информация для создания учетной записи. |   |  |
|                                                                    |   |  |
|                                                                    |   |  |
|                                                                    |   |  |
|                                                                    |   |  |
|                                                                    |   |  |
|                                                                    |   |  |
|                                                                    |   |  |
|                                                                    |   |  |
| Добавить еще одну учетную запись                                   |   |  |
|                                                                    |   |  |
|                                                                    | _ |  |
| < Назад Готово                                                     |   |  |

# Настройка почты для работы с браузера

Для входа в почту надо в любом браузере в командной строке набрать

# mail.samsmu.ru

ł

| <ul> <li>В Нарушена конфиденц × +</li> <li>← с mail.samsmu.ru</li> </ul> |                 |            |                      |                     |                     |                  |
|--------------------------------------------------------------------------|-----------------|------------|----------------------|---------------------|---------------------|------------------|
| Диета при язве жел Диета при язве жел Апе                                | ельсиновый кекс | Landing    | Forge of Empires – C | Для учителей англи  | Преподавание англ   | Список Авторизов |
| Защита от вредоносных программ отключен                                  | а Включить      |            |                      |                     |                     |                  |
|                                                                          |                 |            |                      |                     |                     |                  |
|                                                                          |                 |            |                      |                     |                     |                  |
|                                                                          |                 |            |                      |                     |                     |                  |
|                                                                          | Ваше            | подклю     | очение не защі       | ищено               |                     |                  |
|                                                                          | Возмож          | но, злоумь | ышленники пытаютс    | я похитить ваши дан | ные с веб-сайта     |                  |
|                                                                          | mail.san        | nsmu.ru (⊦ | например, пароли, с  | ообщения или номе   | ра кредитных карт). |                  |
|                                                                          | net::ERR_0      | ERT_AUTHO  | DRITY_INVALID        |                     |                     |                  |
|                                                                          |                 |            |                      |                     |                     |                  |
|                                                                          |                 |            |                      |                     |                     |                  |
|                                                                          | Вернуться       |            |                      |                     |                     |                  |
|                                                                          | Подробности     |            |                      |                     |                     |                  |
|                                                                          | подробности     |            |                      |                     |                     |                  |
|                                                                          |                 |            |                      |                     |                     |                  |

Если вход в почту не загрузился и вылезла такая табличка, нажмите Подробности и согласитесь с переходом на сайт

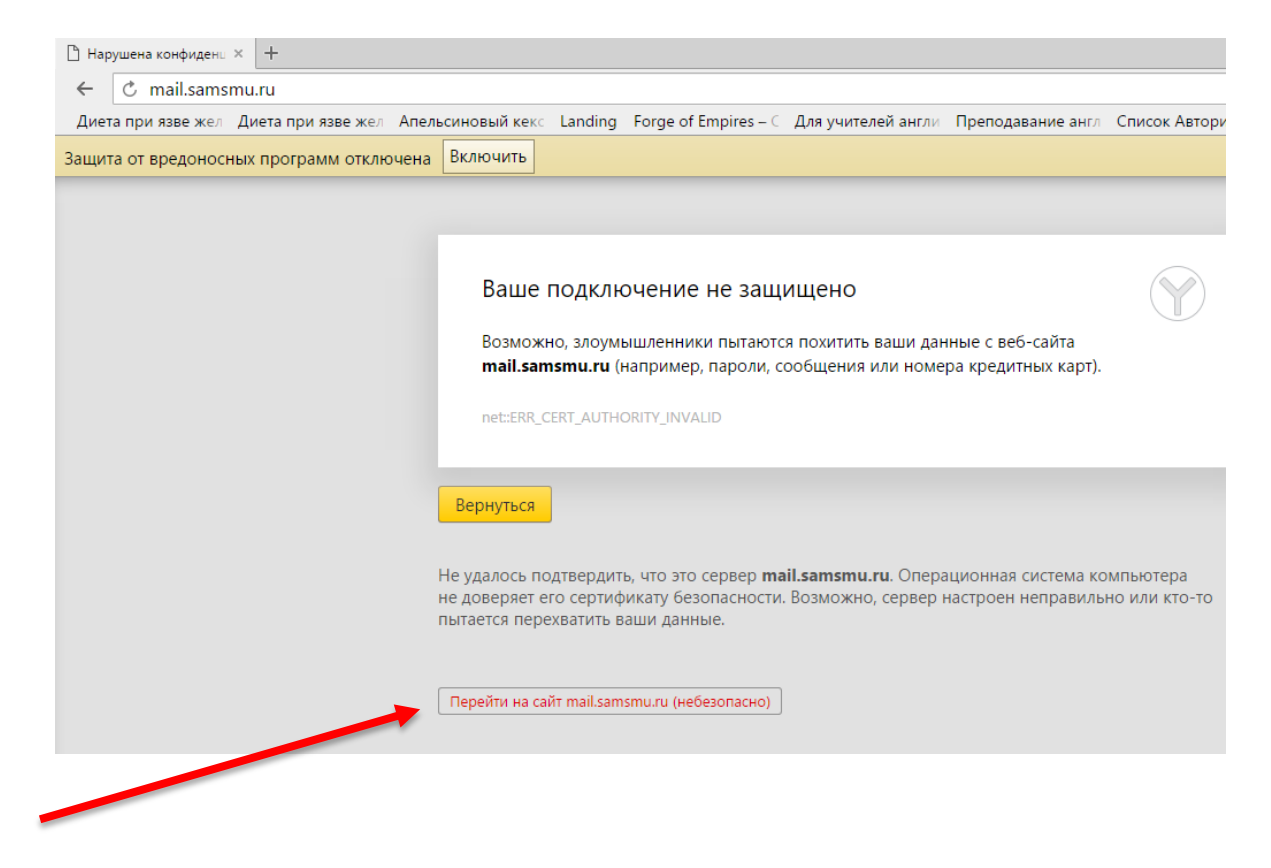

## Откроется окно входа в почту

В имя пользователя вводим логин (английскими буквами без @samsmu.ru)

Вводим пароль, и нажимаем кнопку вход

| ()<br>Zimbro      | a                |                |   |
|-------------------|------------------|----------------|---|
| Имя пользователя: | infotec          |                |   |
| Пароль:           |                  |                |   |
|                   | 🗹 Запомнить меня | Вход           | r |
| Версия:           | По умолчанию     | Что это такое? |   |
|                   |                  |                |   |

## Откроется почтовая программа Вашей почты

| 诸 Zimbra: Входящие (4) 🛛 +             |                                                                                           |                                                                     | = - 0 ×                  |
|----------------------------------------|-------------------------------------------------------------------------------------------|---------------------------------------------------------------------|--------------------------|
| ← C mail.samsmu.ru                     | Zimbra: Входящие (4)                                                                      |                                                                     | • ≥ ★                    |
| Диета при язве жел Диета               | а при язве жел Апельсиновый кекс Landing Forge of Empires – 🤇 Для                         | учителей англи Преподавание англ Список Авторизова Английский язык  | д/ »                     |
| Защита от вредоносных пр               | оограмм отключена Включить                                                                |                                                                     | <u>Помощь</u> ×          |
| )<br>② zimbra                          |                                                                                           | ( Rev Couck Q                                                       | Виталий Викт. Удовенко 🔻 |
| Почта Контакты                         |                                                                                           |                                                                     | U                        |
| 🖂 Новое сообщение 🔻                    | Ответить Ответить всем Переслать Архив Удалить Спам f                                     | 🖞 🔹 🎻 ч Действия 👻                                                  | Подробнее 📿 Вид 🝷        |
| ▼ Папки почты                          | Отсортировано по: Дата 🗸 11 разговоров                                                    | 🛛 Тестовое сообщение Microsoft Outlook                              | • По разговорам [vc] не  |
| 불 Входящие (4) 🔻                       | <ul> <li>Microsoft Outlook</li> <li>22:44</li> </ul>                                      | Oτ: (Microsoft Outlook)                                             | и По сообщениям [vm] 4   |
| 🖪 Отправлено                           | Тестовое сообщение Microsoft Outlook - Это сообщение отправлено аг 🏲                      | Кому: Виталий                                                       | Область чтения           |
| 🞲 Черновики (1)                        | Microsoft Outlook 22:44                                                                   |                                                                     | Сортировать по           |
| Корзина                                | Тестовое сообщение Microsoft Outlook - Это сообщение отправлено 🏲                         | Это сообщение отправлено автоматически приложением Microsoft Outloo | Группировать по          |
| Профили поиска                         | Microsoft Outlook     22:44                                                               | параметров учетной записи.                                          |                          |
| Мотич                                  | Тестовое сообщение Microsoft Outlook - Это сообщение отправлено 🏲                         |                                                                     |                          |
| Monyau Zimlet                          | Microsoft Outlook     10:58                                                               |                                                                     |                          |
| Р подуля 2ппсс                         | Тестовое сообщение Microsoft Outlook - Это сообщение отправлено 🏲                         |                                                                     |                          |
|                                        | Microsoft Outlook     10:57                                                               |                                                                     |                          |
|                                        | Тестовое сообщение Microsoft Outlook - Это сообщение отправлено 🏲                         |                                                                     |                          |
|                                        | <ul> <li>► Начальник, Виталий - 2</li> <li>9:46</li> </ul>                                |                                                                     |                          |
|                                        | Тест - пришло От: "Юрий Скобелев" <upinform@samsmu.ru> Кому: "Ви 🏲</upinform@samsmu.ru>   |                                                                     |                          |
|                                        | <ul> <li>► Юрий, Виталий - 2</li> <li>9:30</li> </ul>                                     |                                                                     |                          |
|                                        | Тест - hgsaafdhjfgsaj От: "Юрий Скобелев" <upinform@samsmu.ru> Ком 🏲</upinform@samsmu.ru> |                                                                     |                          |
|                                        | • Корий Виталий - 2 9:19                                                                  |                                                                     |                          |
|                                        | Тест - qweeqwr От: "Юрий Скобелев" <upinform@samsmu.ru> Кому: infi 🏲</upinform@samsmu.ru> |                                                                     |                          |
| <b></b> 2 m <u>2</u>                   |                                                                                           | · · · · · · · · · · · · · · · · · · ·                               | (b) 🐑 🔄 PYC              |
| ······································ | <u> </u>                                                                                  |                                                                     | 14.03.2016               |